# **ROKAY** Robot Operatör Kayıt Cihazı

## KULLANMA KILAVUZU

# İÇİNDEKİLER

#### <u>SAYFA</u>

| Cihazın Genel Özellikleri            | 3  |
|--------------------------------------|----|
| Programın Kurulumu                   | 4  |
| Windows-7 Sürücülerin Yüklenmesi     | 5  |
| Windows-Vista Sürücülerin Yüklenmesi | 6  |
| Windows-XP Sürücülerin Yüklenmesi    | 7  |
| Bilgisayar Programı                  | 8  |
| Mesaj Seçme                          | 9  |
| Ayarlar1                             | 0  |
| Giriş ve Çıkışlar 1                  | 11 |

#### www.bmselektronik.com.tr

### Cihazın Genel Özellikleri ve Kullanımı

- Santral robot operatörüne mesajları otomatik olarak kaydetmek için kullanır.
- Robot operatöre kaydedilecek mesajlar bilgisayar programı ile usb portundan cihaza yüklenir.
- Cihaz içine dört farklı santral için yükleme yapılabilir. Kayıt yapılacak operatöre ait yükleme cihaz üzerinden seçilerek, sesli olarak dinlenebilir.
- Kayıt ses seviyesi cihaz üzerinden ayarlanabilir.
- İki adet kalem pil ile çalışır.

#### <u>Cihazın kullanımı</u>

Kayıtları dinlemek ve robot opreatöre kaydetmek için anahtar açık (ON) konumuna getirilir. Boşta dururken piller bitmesin diye anahtarı kapalı (OFF) konumunda tutunuz.

**Cihaz içindeki kayıtları robot operatöre kaydetmek** için operatörün bağlı olduğu hattı Rokay cihazına takıp, Kaydet (**K**) tuşuna basınız. Önce robot kaydının ait olduğu firma adı okunur, ardından kayıt işlemi başlar. Bu esnada Kaydet ledi (kırmızı) yanmaya başlar, işlem bitince ya da hata oluşunca led söner. Birden çok firmaya ait kayıt varsa dinleme tuşu ile kayıt seçilir, istenilen firmaya ait kayıt seslendirilirken Kaydet tuşuna basılır.

Potansiyometre ile kayıt ses seviyesi ayarlanır, dinleme seviyesi değişmez.

**Cihaz içindeki kayıtları dinlemek** için dinleme (D) tuşuna basılır. Önce robot kaydının ait olduğu firma adı okunur Ardından yapılacak işlemler sıra ile selendirilir. Kayıt dinlenirken, dinleme tuşuna basılırsa başka bir firmaya ait kayıt varsa ona geçilir, yoksa aynı kayıt baştan dinlenir. Dinlenirken Kaydet tuşuna basılırsa robot operatöre kayıt başlar. Tüm bu işlemler sırasında Dinleme ledi ( yeşil ) yanıp söner, işlem bittikten sonra sürekli yanar.

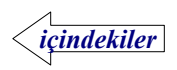

### Programın Kurulumu

İnternet sitemizden indirilen ya da cihaz ile birlikte verilen cd içindeki **Rokay Kur** klasöründe bulunan **setup** çalıştırılır. Gerekli programlar cd içinden ya da intenetten indirilerek bilgisayara kurulacaktır.

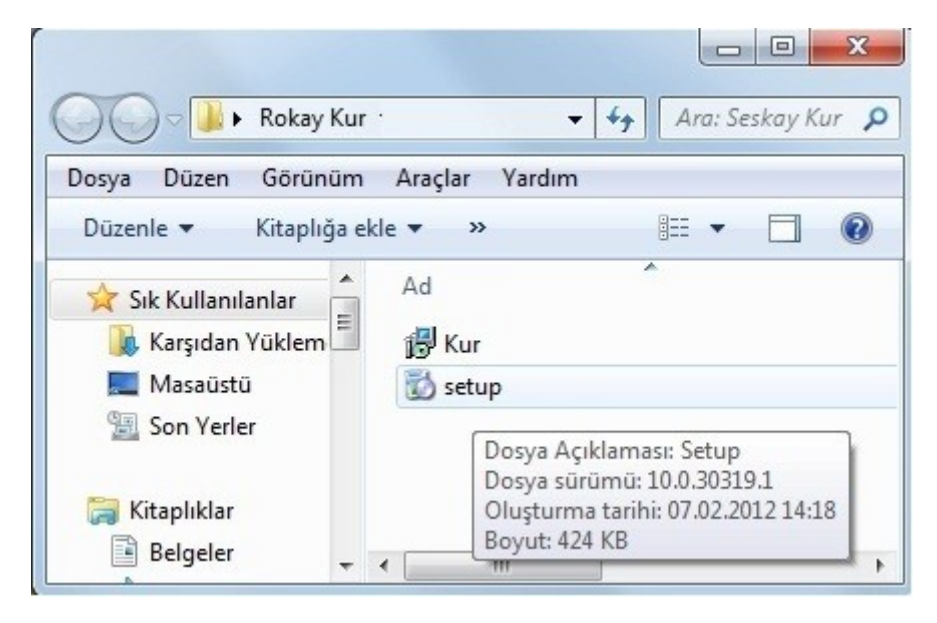

Kurulum işlemi tamamlandığında masa üstünde **Rokay** kısa yolu, Programlar menüsünde Rokay klasöründe **Rokay** kısa yolu **C:**\ sürücüsünde **Rokay** klasörü oluşacaktır.

Rokay klasörü içinde aşağıdaki dosya ve klasörler oluşur ;

Driver ve inf : Cihaza ait usb sürücüleri

Örnek : Denemek için örnek bir kayıt

Standart : Yüklemede kullanılacak olan dosyalar

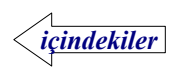

### Windows-7 Sürücülerin Yüklenmesi

Cihaz üzerindeki anahtar **OFF** durumuna alındıktan sonra usb kablosu ile bilgisayara bağlanır. Bilgisayar yeni donanım bulur ve sürücüyü yüklemeye çalışır fakat başarısız olduğunu belirtir. Cihaz usb portunda ayrılıp tekrar bağlansa da yeni donanım bulundu ifadesi bir daha belirmez.

Bilgisayar $\rightarrow$  Özellikler  $\rightarrow$  Aygıt Yöneticisi açıldığında Diğer Aygıtlar bölümünde Rokay cihazı görülür.

Rokay cihazına sağ tıklandığında açılan menüden **Sürücü Yazılımını Güncelleştir** seçilir.

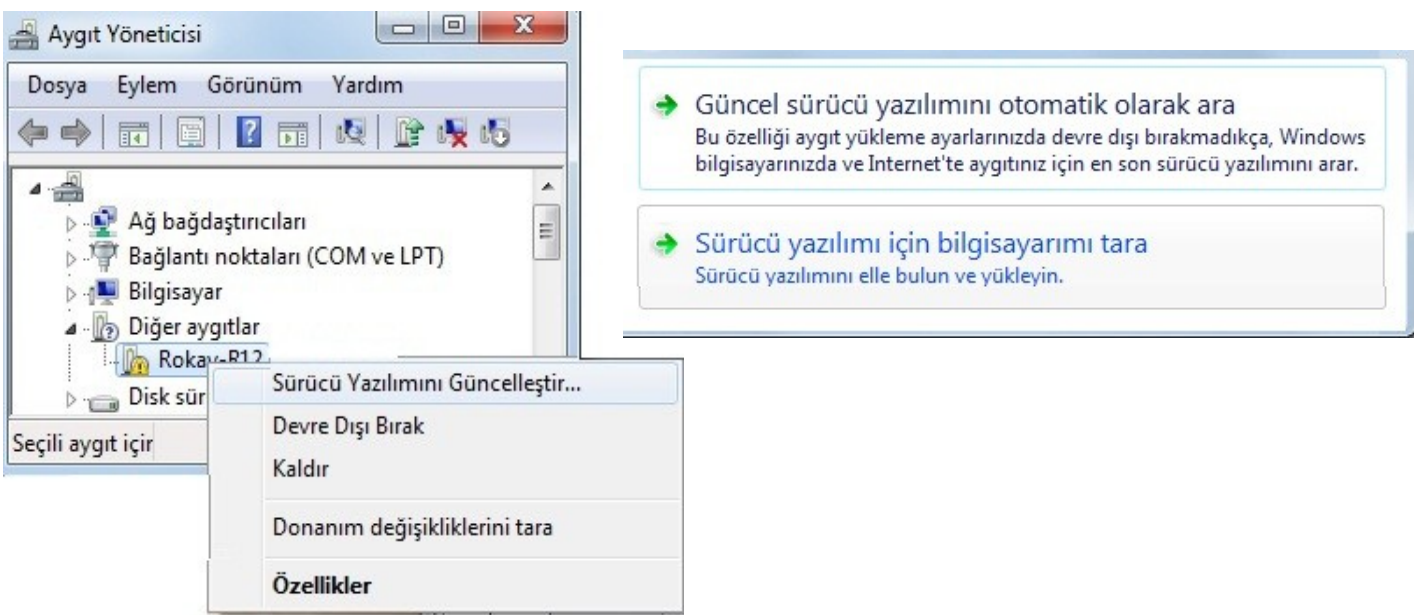

Açılan pencereden **Sürücü yazılımı için bilgisayarımı tara** seçilir. **C:\Rokay\Driver ve inf** klasörü gösterilir ve ileri butonuna basılır.

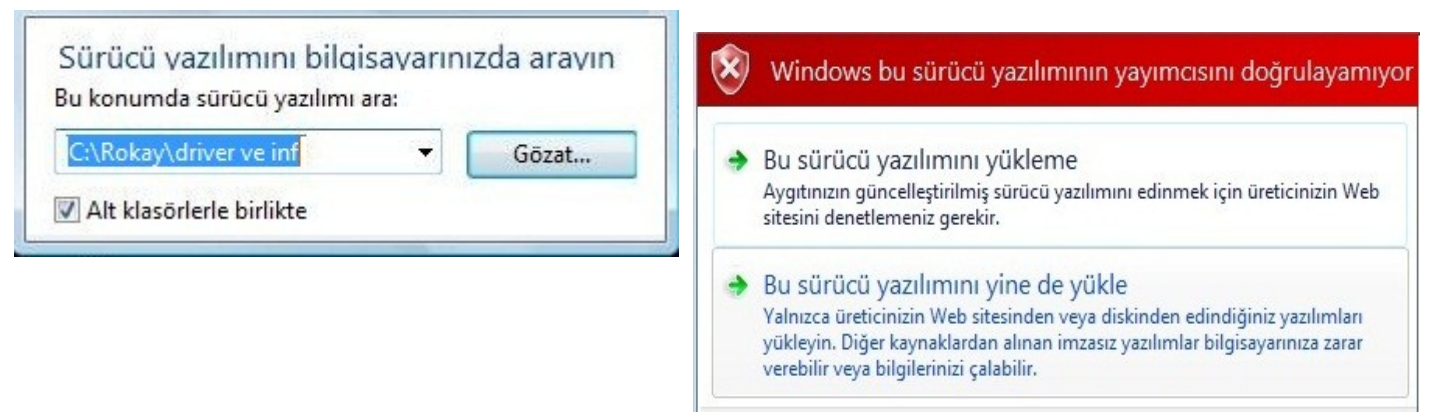

Güvelik uyarısı ekrana geldiğinde Bu sürücü yazılımını yine de yükle seçilir.

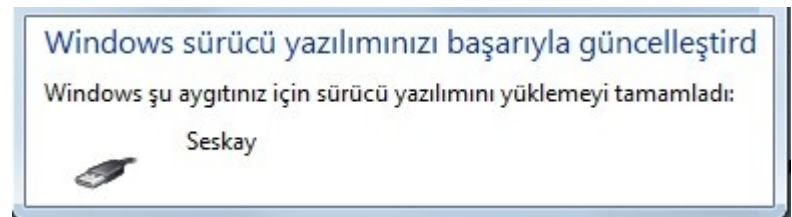

Sürücü yazılımı yüklendi ifadesinden sonra işlem tamamlanmış olur.

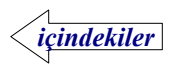

### Windows-Vista Sürücülerin Yüklenmesi

Cihaz üzerindeki anahtar **OFF** durumuna alındıktan sonra usb kablosu ile bilgisayara bağlanır. Bilgisayar yeni donanımı bulur.

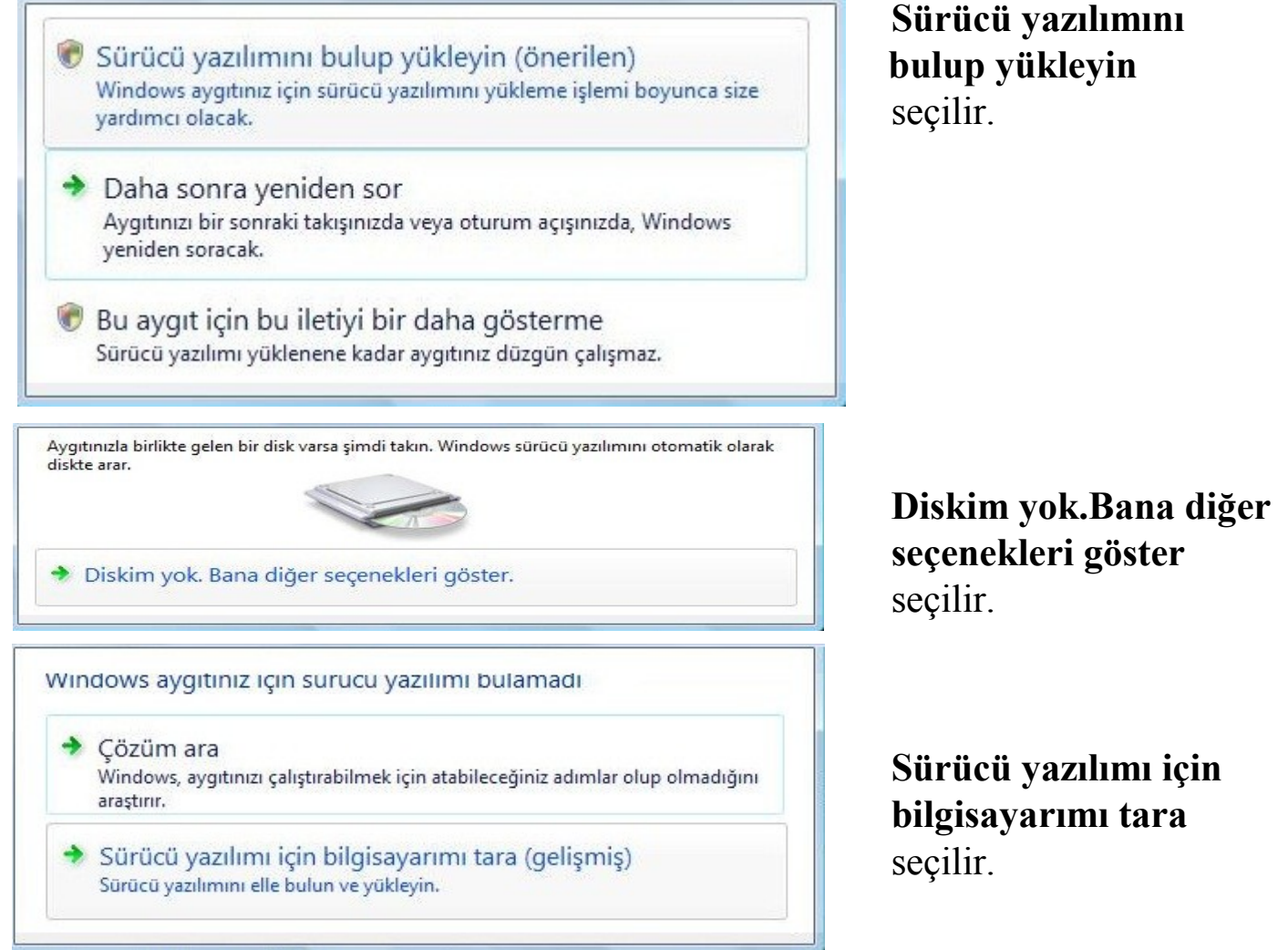

C:\Rokay\Driver ve inf klasörü gösterilir ve ileri butonuna basılır.

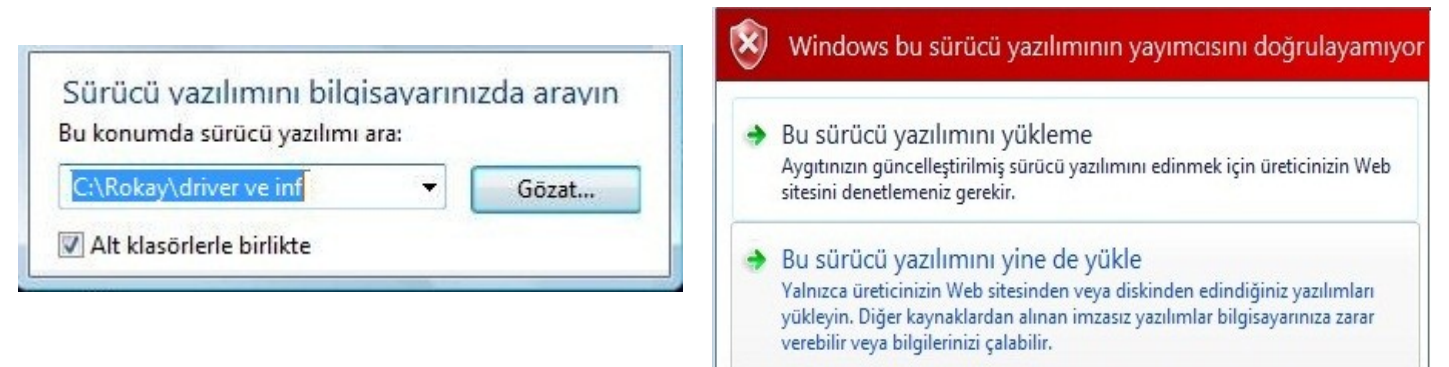

Güvelik uyarısı ekrana geldiğinde Bu surucu yazınmını yıne de yukle seçilir.

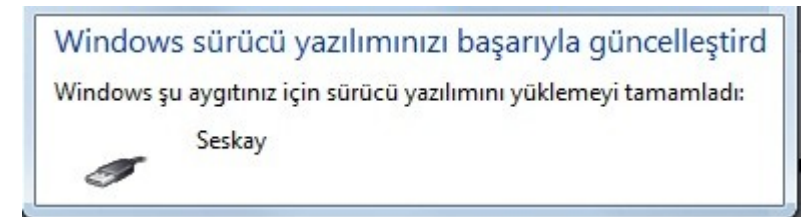

Sürücü yazılımı yüklendi ifadesinden sonra işlem tamamlanmış olur.

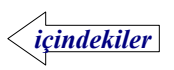

### Windows-XP Sürücülerin Yüklenmesi

Cihaz üzerindeki anahtar **OFF** durumuna alındıktan sonra usb kablosu ile bilgisayara bağlanır. Bilgisayar yeni donanımı bulur.

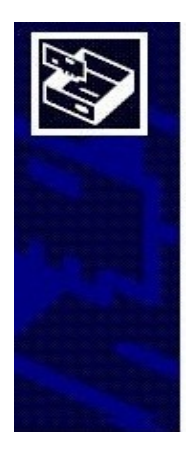

#### Yeni Donanım Bulundu Sihirbazı'na Hoş geldiniz

Windows, bilgisayarınıza, donanım yükleme CD'sine ve Windows Update Web sitesine (sizin izninizle) bakarak güncel ve güncelleştirilmiş yazılım arayacak. <u>Gizlilik bildirimimizi okuyun</u>

Windows yazılım aramak için Windows Update sitesine bağlanabilir mi?

- 🔘 Evet, yalnızca bu kez
- 🔘 Evet, şimdi ve bir aygıta her bağlandığımda
- 💿 Hayır, bu kez değil

Devam etmek için İleri'yi tıklatın.

#### Hayır, bu kez değil seçerek ilerle

ງ Donanımınızla birlikte bir yükleme CD'si ya da 🍃 disketi verildiyse, şimdi takın.

Sihirbazın ne yapmasını istiyorsunuz?

🔘 Yazılımı otomatik olarak yükle (önerilen)

💿 Listeden ya da belirli bir konumdan yükle (Gelişmiş)

Devam etmek için İleri'yi tıklatın.

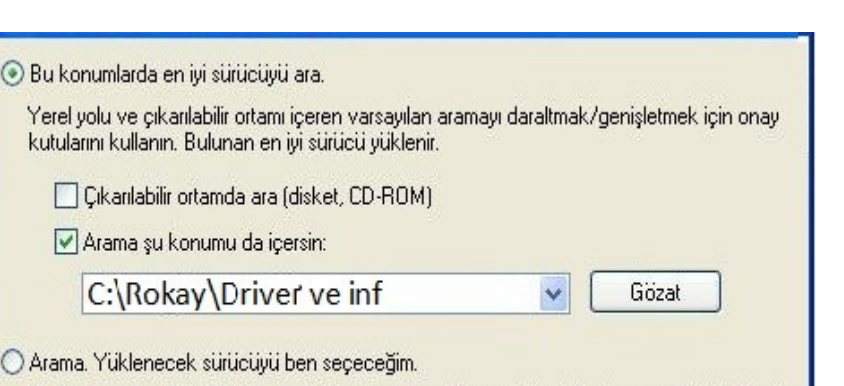

Bir listeden aygıt sürücüsü seçmek için bu seçeneği işaretleyin. Windows, seçtiğiniz öğenin donanımınıza en uygun sürücü olduğunun güvencesini veremez. Bu konumlarda en iyi sürücüyü ara seç Arama şu konumu da içersin seçerek

konumdan yükle seçerek ilerle

Listeden ya da belirli bir

C:\Rokay\Driver ve inf klasörünü göster

 Yeni Donanım Bulma Sihirbazı

 Tamamlanıyor

 Sihirbaz aşağıdaki aygıtın yazılımını yüklemeyi tamamladı:

 Ç

 Sihirbazı kapatmak için Son'u tıklatın.

Sihirbaz aygıtın yazılımını yüklemeyi tamamladı ifadesinden sonra işlem tamamlanmış olur.

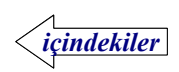

#### Yüklenecek Kayıt Seçimi

Masaüstündeki ya da **Başlat\Programlar\Rokay** klasöründeki **Rokay** kısa yolu kullanılarak program çalıştırılır.

Yüklenecej kaydın bulunduğu klasörü zipten çıkartıp, **C:\Rokay** klasörüne taşıyınız. **Dosya** menüsüne, ardından buradan çıkan **Al** ifadesine tıklandığında yüklenecek kaydı seçeceğiniz pencere açılacaktır.

Örnek olarak, kurulum sırasında örnek adında bir klasör ve bunun içinde bmselektronik.rky kayıt dosyası oluşturulmuştur.

| sya | YUKIE 1 | rardim        |                        |               |                    |                   |
|-----|---------|---------------|------------------------|---------------|--------------------|-------------------|
| AI  |         |               |                        |               |                    |                   |
| _   |         | <u> </u>      |                        |               |                    |                   |
|     | Santral | sesi<br>bekle | Tuşlanacak<br>rakamlar | Onay<br>Bekle | Kaydedilecek Mesaj | Bekleme<br>Süresi |
| ▶*  | -       |               | lest.                  |               |                    | <b>•</b>          |

Rokay klasörüne taşımış olduğunuz klasör içinden \*.rky uzantılı kayıt dosyasını çift tıklayarak ya da **Aç** butonuna basarak açınız.

| sya | Yükle \ | ardım         |            |       |                    |          |
|-----|---------|---------------|------------|-------|--------------------|----------|
| AI  |         |               |            |       |                    |          |
|     | Santral | Çevir<br>sesi | Tuşlanacak | Onay  | Kaydedilecek Mesaj | Bekleme  |
|     |         | bekle         | Takamia    | Denie |                    | Julesi   |
| **  |         |               |            |       |                    | <b>•</b> |

Kayıt dosyası açılarak ekranda yapılacak işlemler listelenecek ve menü de Yükle ifadesi de aktif olacaktır.

| ya | Yükle   | Y | ardım                  |                        |               |                                  |                   |   |
|----|---------|---|------------------------|------------------------|---------------|----------------------------------|-------------------|---|
| •  | 12      |   |                        |                        |               |                                  |                   |   |
|    | Santral |   | Çevir<br>sesi<br>bekle | Tuşlanacak<br>rakamlar | Onay<br>Bekle | Kaydedilecek Mesaj               | Bekleme<br>Süresi |   |
|    | 1       | - | 1                      | 877777                 |               |                                  | 3 sn              | - |
|    | 1       | - | ~                      | 864444                 |               |                                  | 9 sn              | - |
|    | 1       | - | 1                      | 86400                  |               | C:\Rokay\örnek\bmselektronik.bms | 5 sn              | - |
|    | 1       | - | 1                      | 86401                  |               | C:\Rokay\standart\std-1.bms      | 5 sn              | - |
|    | 1       | - | 1                      | 86402                  | V             | C:\Rokay\standart\std-2.bms      | 5 sn              | - |
|    | 1       | - |                        | 86403                  |               | C:\Rokay\standart\std-3.bms      | 5 sn              | - |
|    | 1       | - | 1                      | 86404                  |               | C:\Rokay\standart\std-4.bms      | 5 sn              | - |
|    | 1       | - | 1                      | 86405                  |               | C:\Rokay\standart\std-5.bms      | 5 sn              | - |
|    | 1       | - | 1                      | 86406                  |               | C:\Rokay\standart\std-6.bms      | 5 sn              | - |
|    | 1       | - | V                      | 86407                  |               | C:\Rokay\standart\std-7.bms      | 5 sn              | - |
|    | 1       | - | 1                      | 86408                  |               | C:\Rokay\standart\std-8.bms      | 5 sn              | - |
| ▶* |         | - |                        |                        |               |                                  |                   | - |

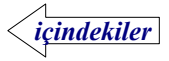

#### Kayıtların Cihaza Yüklenmesi

Yüklenecek kaydı seçtikten sonra, cihaz üzerindeki anahtar **OFF** durumuna alınarak usb kablosu ile bilgisayara bağlanır. Programın alt tarafında **Cihaz bağlandı** ifadesi görülür. Cihaz usb portundan çıkarıldığında da **Cihaz ayrıldı** ifadesi görülecektir

Üst menüdeki Yükle ifadesine tıklandığında yükleme işlemi başlayacaktr.

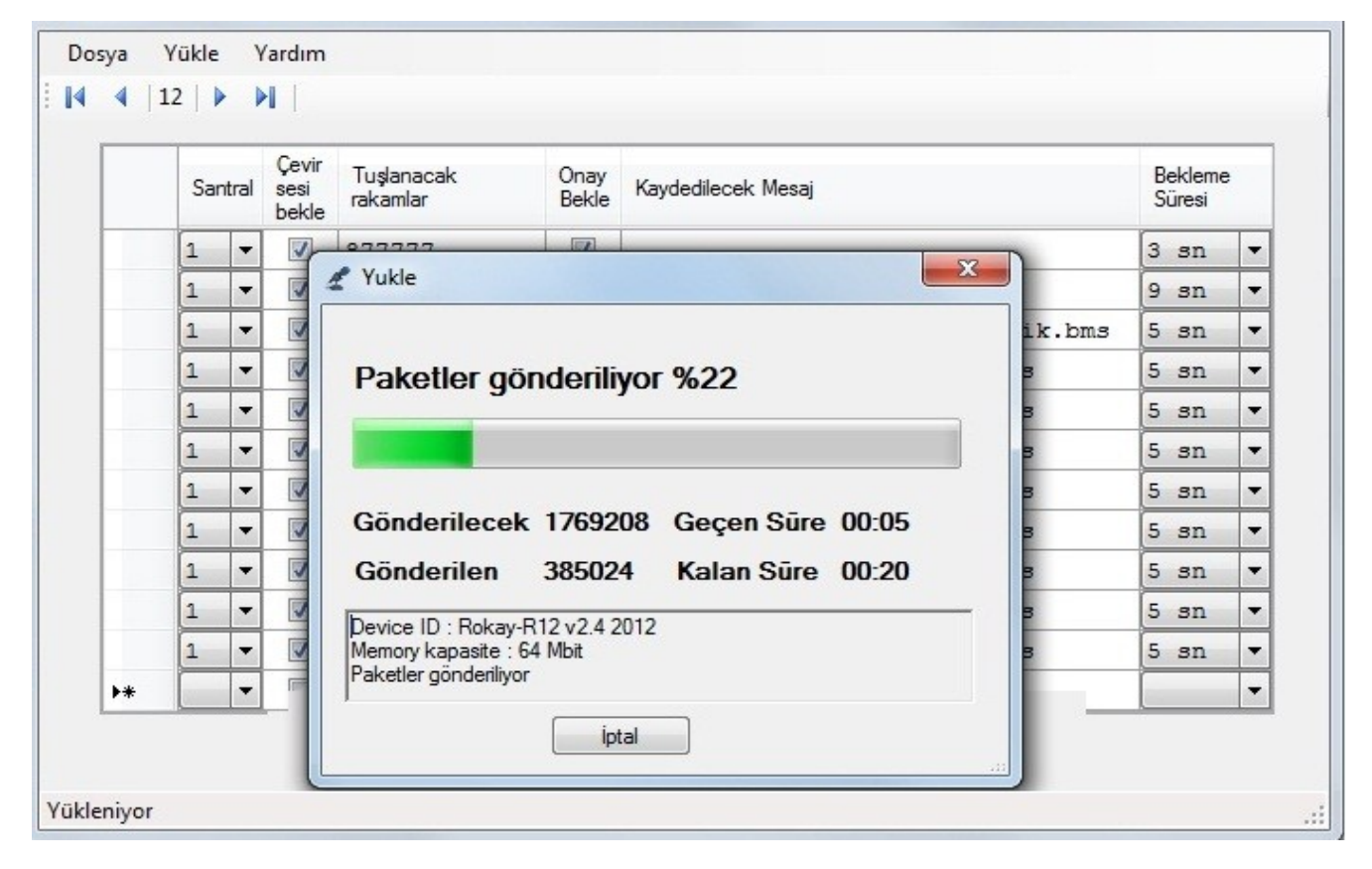

Yükleme işlemi tamamlandığın Tamam butonu basılır.

|    | Sa | Santral Çevir<br>sesi<br>bekle  |            | Tuşlanacak<br>rakamlar                                | Tuşlanacak Onay Bekle Kaydedilecek Mesaj |                     |          |        | Bekleme<br>Süresi |   |
|----|----|---------------------------------|------------|-------------------------------------------------------|------------------------------------------|---------------------|----------|--------|-------------------|---|
|    | 1  | -                               | -          | 077777                                                |                                          |                     | 572      | 1      | 3 sn              | - |
|    | 1  | -                               | <b>V</b> 4 | 2 Yukle                                               |                                          |                     | 25       |        | 9 sn              | - |
|    | 1  | -                               |            |                                                       |                                          |                     |          | ik.bms | 5 sn              | - |
|    | 1  | <sup>1</sup> Vükleme tamamlandı |            |                                                       |                                          |                     |          | 3      | 5 sn              | - |
|    | 1  | -                               |            |                                                       |                                          |                     | _        | в      | 5 sn              | - |
|    | 1  | -                               |            |                                                       |                                          |                     |          | в      | 5 sn              | - |
|    | 1  | -                               |            |                                                       |                                          |                     |          | в      | 5 sn              | - |
|    | 1  | -                               |            | Gönderilecek                                          | 17692                                    | 08 Geçen Sūre 00:25 |          | в      | 5 sn              | - |
|    | 1  | -                               |            | Gönderilen                                            | 17692                                    | 08 Kalan Sūre 00:00 |          | в      | 5 sn              | - |
|    | 1  | -                               |            | Device ID : Bokav-                                    | R12 v2 4 2                               | 012                 |          | в      | 5 sn              | - |
|    | 1  | -                               |            | Memory kapasite : 6                                   | 4 Mbit                                   |                     | <u> </u> | в      | 5 sn              | - |
| ▶* |    | -                               |            | Yükleme tamamland<br>Kaydedilen : 17692<br>Hatalı : 0 | h<br>D8                                  |                     | -        |        | [                 | - |

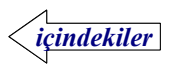